# How to run the Daylight Savings Time Utility for OnGuard 5.10.309 and earlier

Last Modified on 12/01/2021 12:23 pm EST

How to run the Daylight Savings Time Utility

### **Procedure Steps**

This utility should be run for OnGuard 5.10.309 or earlier.

Important: Run the Windows Daylight Savings Time patch on the database server first.

#### SQL Database

- 1) Open the LNLCONFIG table.
- 2) Modify the LNLSTRING from 5.9.131 to 5.09.131.
- 3) Run the Lenel DST Patch according to the instructions provided with the patch.
- 4) Modify the LNLSTRING from 5.09.131 to 5.9.131
- 5) Restart All LS Services

#### **MSDE Database**

- 1) Start the AccessDB tool [OnGuard Directory] and connect to the AccessControl database.
- 2) Run the following query using SQL Statement
- UPDATE Inlconfig SET Inlstring='5.09.131' WHERE Inlconfigid=9
- 3) Run Lenel DST Patch according to the instructions provided with the patch.
- 4) Run the following query using SQL Statement in AccessDB
- UPDATE InIconfig SET InIstring='5.9.131' WHERE InIconfigid=9
- 5) Restart All LS Services.

## Applies To

OnGuard 5.10.309 or earlier

## Additional Information

None